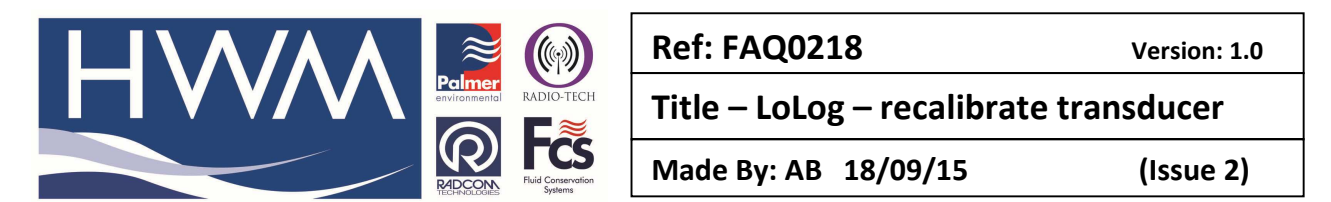

# LoLog Pressure logger – how to recalibrate the Pressure transducer in conjunction with a dead weight tester

First select Download Options and Advanced Download/Upload/Utilities

## Then Select the Utilities Tab

| 🛍 🗔 💽 👭 🥔 |                                                                                                    |                                                                                                    |
|-----------|----------------------------------------------------------------------------------------------------|----------------------------------------------------------------------------------------------------|
|           |                                                                                                    | Search:                                                                                                    |
|           | Advanced Download/Upload/Utilities                                                                                                    | Introduction<br>Getting Started<br>Setting the D adabase Path<br>Setting Come Potts<br>Configuring a Logger                                                                                                    |
|           | Type:<br>Connection:<br>Number:<br>Description:<br>Description:<br>D | Introduction<br>Radwin Life is a simple to use, cut down<br>version, of Radcom's Radiog for Windows<br>software It allows loggest to be configured<br>and downloaded using witzards, and<br>provides basic graphing functionality, data<br>statistics and date export.                                                     |
|           | C Mindias Updat Ownes  <br>C Mindia Sond Sheroth<br>C latitude Logar<br>C Deck Calibration<br>DK Cancel                                                                                                    | Getting Started<br>It will be necessary to specify where data is<br>to be alored, and the comm ports that are to<br>be used for communicating with loggers.<br>Rodown Lie stores all logger information in an<br>Radiog for Vindows, allowing Radwin Lie to<br>be usegraded to the hull Radiog for Windows if<br>required. |
|           |                                                                                                    | Setting the Database Path<br>Menu - Configuration / Basic Configuration<br>Select the 'System' tab. This will display the<br>database conflouration.                                                                                                    |
|           |                                                                                                    | The default location for this database is in a                                                                                                    |

## Select Calibrate logger

Ensure the Dead Weight Tester pressure is on Zero pressure on the transducer

#### Press 'OK'

At the warning message 'This operation will stop the logger.....' – select 'Yes' The logger will download the reading at Zero pressure – once stabilised press 'Accept this Low value'.

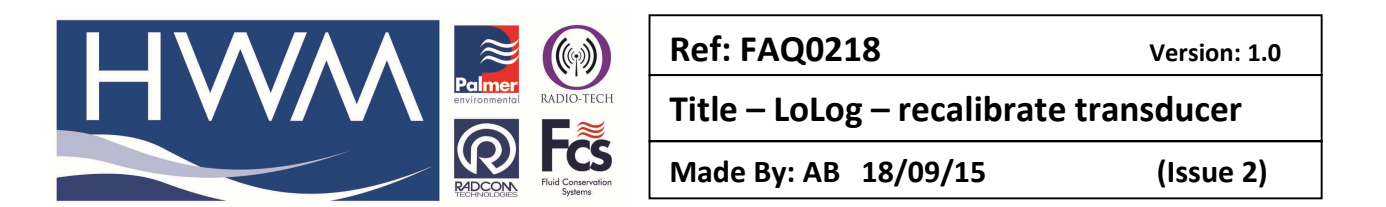

The using the Dead Weight tester load it to 10 Bar – it must be 10 bar as this is the automatic calibration point used by Radwin.

| Kaowin Lite V4.50                                                                                                    |                                                                                                    |
|----------------------------------------------------------------------------------------------------|----------------------------------------------------------------------------------------------------|
| File Download Options Graph Options Data Options Configuration Help                                                                                                    |                                                                                                    |
|                                                                                                    |                                                                                                    |
| File Devented Options Graph Options Configuration Help<br>Control - State Options Configuration Help<br>Calibrate Logger<br>Corrent - State Options Configuration Help<br>Calibrate Logger<br>Corrent - State Options Configuration Help<br>Corrent - State Options Configuration Help<br>Corrent - State Op | Sector   Image: Sector Sector Secto |
|                                                                                                    | Select the 'System' tab. This will display the                                                                                                    |
|                                                                                                    | database configuration.                                                                                                    |
| (                                                                                                    | The default location for this database is in a 🔫                                                                                                    |
| Copyright © 2008 Radcom Technologies Ltd                                                                                                    | Logger Time: 11/09/2009 12:03:08 NUM                                                                                                    |
| 🎼 📰 💽 🧿 🤌 👩 Inbox - Micro 📮 Doubt with L 👔 RE: Doubt wit 🖉 RE: Combinin 👫 Radwin Lite V 🚦 2 Windows 🗸 💽 UserManual L                                                                                                    | 🐏 How to calibr < 🍞 📴 ங 🔃 🕄 🌵 12:03                                                                                                    |

When the reading has stabilised press 'Accept' this high value.

| rike Download Options Graph Options Data Options Configuration Help                                                                                                    | _ 0 X |
|----------------------------------------------------------------------------------------------------|-------|
| Calibrate Logger                                                                                                    |       |
| Cetting Started  twill be necessary to specify Abort Cathodion OK Cancel  Twill be necessary to specify twill be necessary to specify twith the necessary to specify twith the ne | ite 2 |
| Copyright ©2008 Radcom Technologies Ltd                                                                                                    | NUM   |
| 💫 📻 🐚 🥙 🖉 Inbox - Micro 📮 Doubt with L 👔 RE: Doubt wit 🖀 RE: Combinin 🔛 Redwin Lite V 👔 Lot.og 👘 How to calibr < 🕫 🖸                                                                                                    | 12:09 |

If the calibration has been successful select Store new values - press OK

#### **Document History:**

| Edition | Date of Issue | Modification  | Notes |
|---------|---------------|---------------|-------|
| 1st     | 04/01/13      | Release       |       |
| 2nd     | 17/09/15      | Format update |       |
|         |               |               |       |